# 京都府臨床検査技師会 デジタル会員証 説明書

Ver. 5

#### \_\_\_\_\_

## ●最初のパスワード設定

### ------

2021 年 5 月 19 日時点で会費納入済みの方を対象として、日臨技の会員専用ページに登録されているメ ールアドレス宛に「京都府臨床検査技師会 デジタル会員証パスワード設定のお願い」という件名のメール をお送りします。

迷惑メールに入る可能性がありますので、事前に「info@kamt.jp」からのメールを受信できるようにしていただきますようよろしくお願いします。

【パスワード設定】

会員証はスマートフォンで提示いただくことを想定しておりますので、可能な限りスマートフォンで設 定作業をお進めいただくことを推奨します。

(1)

「京都府臨床検査技師会 デジタル会員証パスワード設定のお願い」メールに記載されている「パスワード設定用 URL」をクリックして会員用ウェブサイトを開きます。以下のようなページが開きます。

| 以下に新しいパスワードを入力するか、1つ生成し<br>てください。                            |
|--------------------------------------------------------------|
| 新規パスワード                                                      |
| ヒント: パスワードは少なくとも7文字以上で<br>あるべきです。より強固にするためには大文               |
| 字と小文字、数字、!"?\$%^&)のような記<br>号を使いましょう。<br>パスワードを生成<br>パスワードを保存 |
|                                                              |

(2)

パスワード設定は二つの方法があります。

1. 自分で任意のパスワードを設定する

-----

「新規パスワード」に任意のパスワードを入力してください。

※1111 など簡単なパスワードの場合は「非常に脆弱」という表示が出ます。

脆弱なパスワードをそのまま登録したい場合は「脆弱なパスワードの使用を確認」にチェックを入れるとそのままパスワードを登録することはできますが、会員用ウェブサイトにご登録の皆様のセキュリティのためにも、パスワードは少なくとも7文字以上で、よりセキュリティを強固にするためには大文字と小文字、数字、!"?\$% & )のような記号を使うようお願いいたします。

パスワードを入力したら「パスワードを保存」をクリックしてください。

(脆弱なパスワードの場合は「脆弱なパスワードの使用を確認」にチェックを入れるまで「パスワ ードの保存」ボタンは表示されません。

2. パスワードを自動で生成する

\_\_\_\_\_

「パスワードを生成」ボタンをクリックすると、「新規パスワード」欄に自動でパスワードが表示 されますので、そのパスワードをコピーしてメモ帳などに保存をして、「パスワードを保存」をク リックしてください。

※どちらの方法の場合でも、パスワードは忘れないように必ずコピーをする、メモをするなどして 保存をしておいてください。

(3)

「パスワードをリセットしました」という表示が出たら、「ログイン」をクリックします。

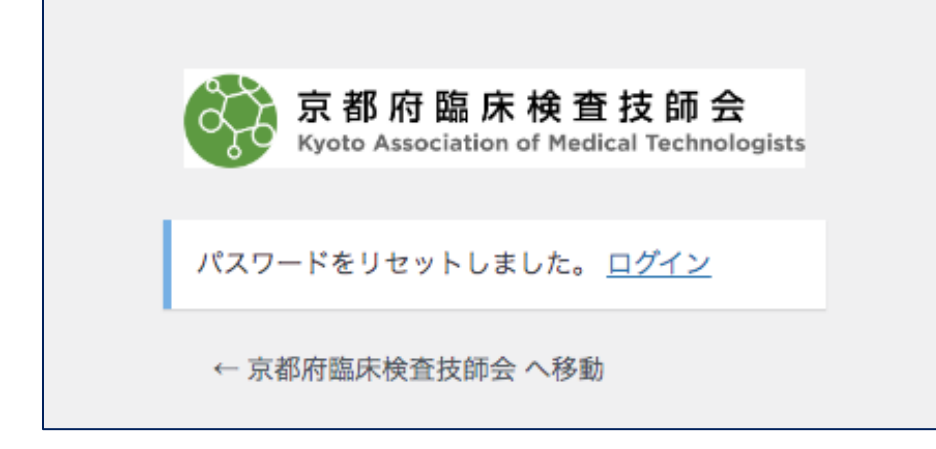

(4)以下のようなログイン画面が表示されますので、「メールアドレス」に登録済みのメールアドレ スと先ほど設定した「パスワード」を入力して「ログイン」をクリックしてください。

| ☆ ▲ kamt.jp/memberid/                                                           |
|---------------------------------------------------------------------------------|
| 会員証でのへ                                                                          |
| この情報へのアクセスはメンバーに限定されています。ログイ<br>ンしてください。メンバー登録は下記リンクをクリックしてく<br>ださい。<br>メールアドレス |
| パスワード                                                                           |
| ログイン状態を保存する ログイン                                                                |
| (C) 一般社団法人 京都府臨床検査技師会                                                           |

(5)「京都府臨床検査技師会-会員 Top」画面が表示されればパスワードの登録は完了です。

| ←        京都府臨床検査技師会   Kyoto A く :<br><sub>kamt.jp</sub> |
|---------------------------------------------------------|
| 京都府臨床検査技師会-会員Top                                        |
|                                                         |
| 会員証表示                                                   |
| 会員プロフィール表示・編集                                           |
| パスワードをお忘れですか?                                           |
| パスワードの変更・リセット                                           |
| ログアウトする                                                 |
|                                                         |
| (C) 一般社団法人 京都府臨床検査技師会                                   |
|                                                         |

【「京都府臨床検査技師会 デジタル会員証パスワード設定のお願い」メールが届かない場合】

迷惑メールに入っている可能性がありますので、迷惑メールフォルダ内も確認をお願いいたします。 迷惑フォルダ内にも入っていない場合は、登録されたメールアドレスが間違っているなどの理由が考えられ ます。

ご自身が登録されているメールアドレスが分からない場合は、日臨技の「会員専用ページ」をご確認く ださい。

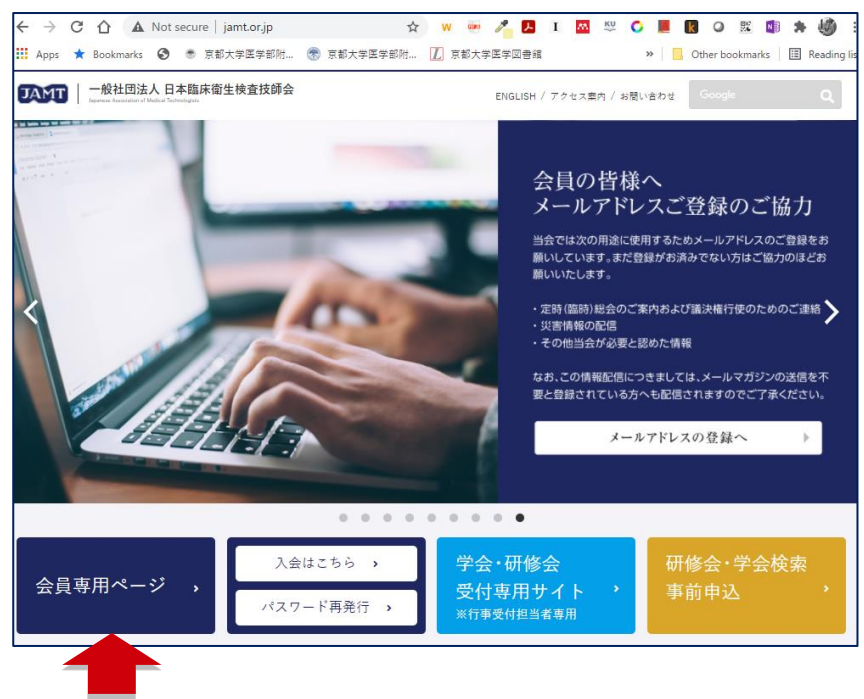

## -----

# ●パスワード登録後のログイン画面(ログイン中)

-----

https://kamt.jp/member/ 登録メールアドレスと設定したパスワードでログインしてください。 ログインをすると下記メニューが表示されます。

- ・会員証表示
- ・会員プロフィール表示・編集
- ・パスワードをお忘れですか?
- ・パスワードの変更・リセット
- ・ログアウトする

京臨技では近日中にホームページをリニューアルする予定です。リニューアルページの上部に、デジタ ル会員証へのリンクを設置します。また現行のホームページからのアクセス可能とします。

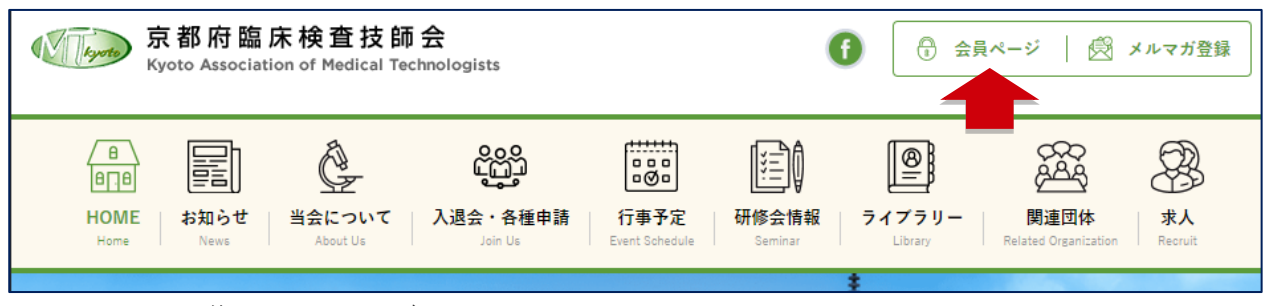

図. リニューアル後のホームページ

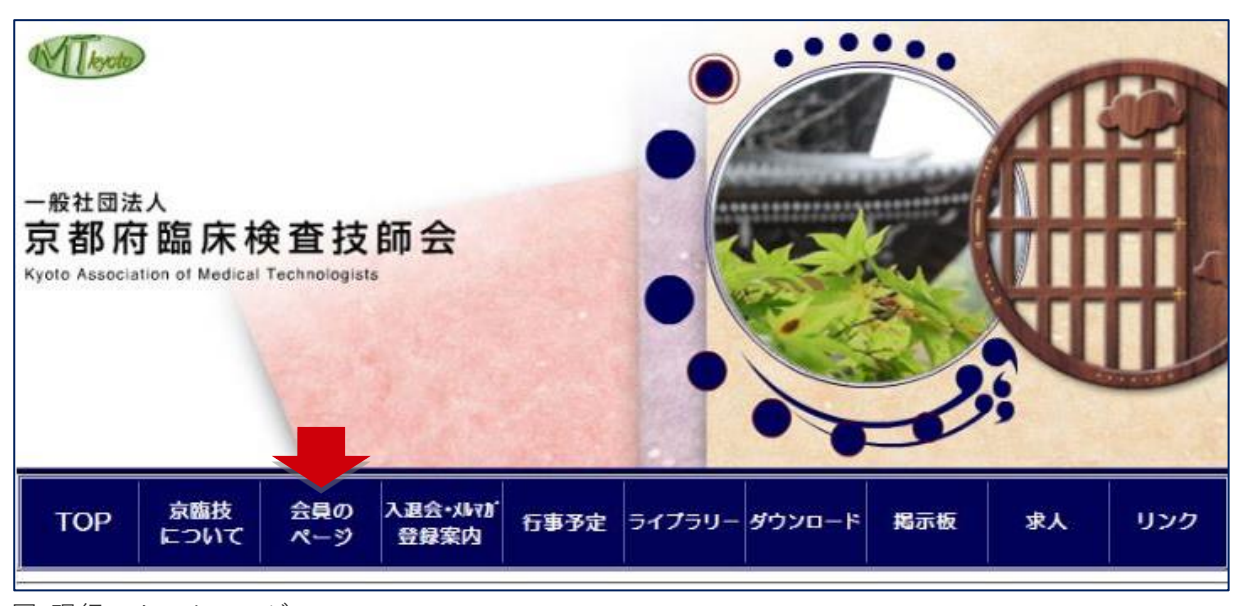

図.現行のホームページ

会員ページへ入るための ID・パスワードは以下のとおりです。

ID : kamt

パスワード : kyoringi

## ●会員証表示

ログインした状態で「会員証表示」をクリックすると会員証が表示されます。

年会費を未入金の方は「入金がされていないようです。ご確認ください。」というメッセージのみが表 示されます。

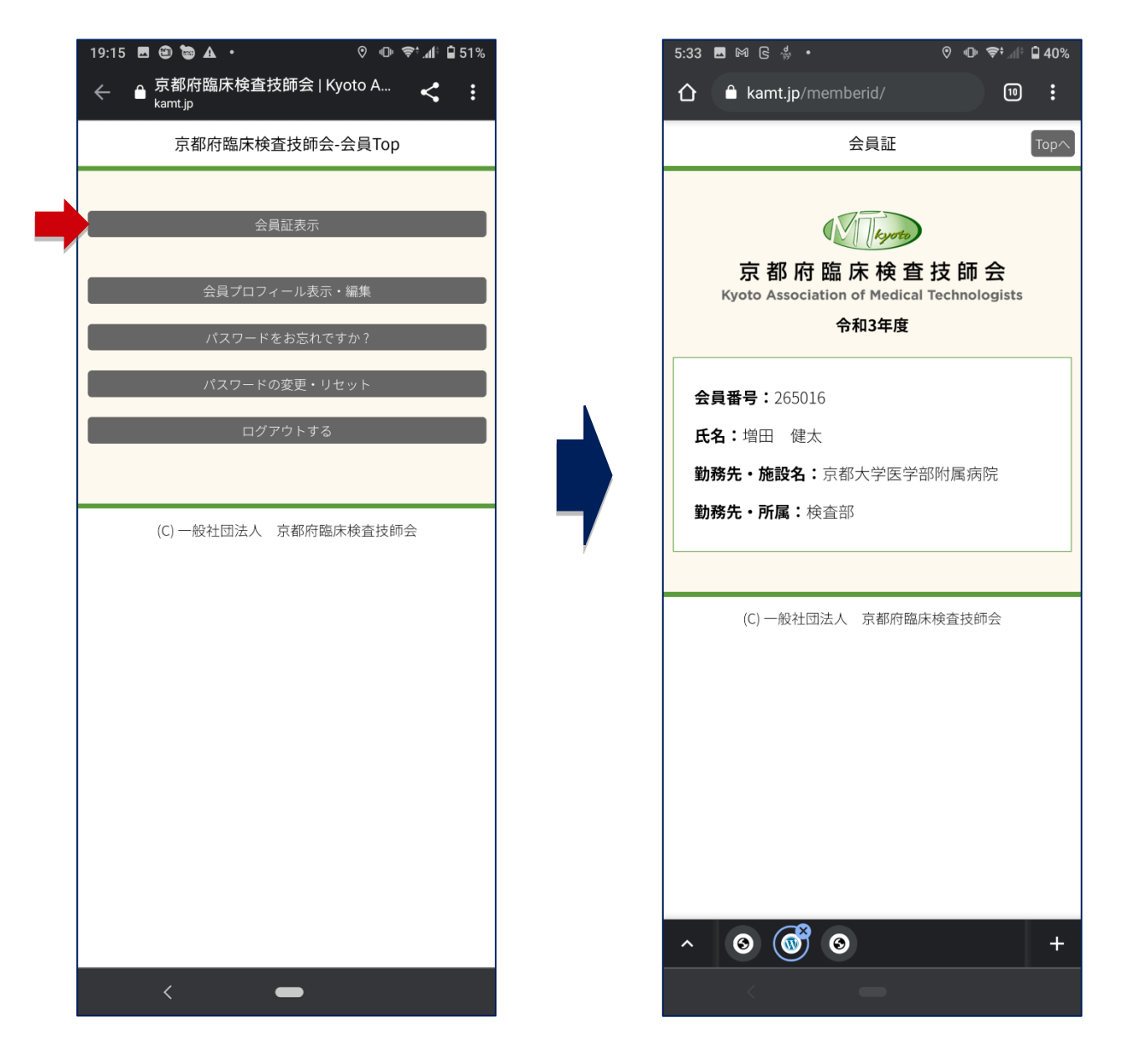

# ●会員プロフィール表示・編集

登録されている情報が表示されます。

変更されたい情報を入力して、「プロフィールを更新」をクリックしていただくと情報が更新されま す。

この情報更新は、**京臨技のデジタル会員証システムの情報が更新されるのみ**です。日臨技の会員専用ペ ージに登録されている情報は別途更新が必要です。

| <ul> <li>◆ ● R#RH進床検査技好なん ◆ :</li> <li>○ 序都研題床検査技好な会員Top</li> <li>○ ○ ▲ kant_U / ● :</li> <li>○ ▲ kant_U / ● :</li> <li>○ ▲ Kant_U / ● :</li> <li>○ ▲ Kant_U / ● :</li> <li>○ ▲ Kant_U / ● :</li> <li>○ ○ ○ ○ ○ ○ ○ ○ ○ ○ ○ ● </li> </ul>                                                                                                    | 19:15 🖪 🕲 🗃 🛦 • 🛛 🕫 📲 51%                                | 5:33 🖬 🎮 🕞 👹 🔸                                                              | ତ III 🗢 🕯 all 🔒 40%                    |
|----------------------------------------------------------------------------------------------------|----------------------------------------------------------|-----------------------------------------------------------------------------|----------------------------------------|
| 京都府臨床検査技師会会員Top     公月二次イール表示・確定   パスワードをお忘れですか?   パスワードをお忘れですか?   パスワードの改更・りセット   ログアウトする   (1) 一般社団法人 京都府臨床検査技師会 (2) 一般社団法人 京都府臨床検査技師会 (3) 一般社団法人 京都府臨床検査技師会 (4) ● ② ③ ③ ③ ● (******************************                                                                                                    | ← 🔒 京都府臨床検査技師会   Kyoto A < < :<br><sub>kamt.jp</sub>     |                                                                             | 10                                     |
| Agaixa、<br>Agaixa、<br>Agaixa (Agaixa) (Agaixa (Agaixa) (Agaixa) (Aga | 京都府臨床検查技師会-会員Top                                         | 会員プロフィー                                                                     | -ル<br>Topへ                             |
| C() 一般社団法人 京都府臨床検査技師会 (C) 一般社団法人 京都府臨床検査技師会 (C) 一般社会社会会会会会会会会会会会会会会会会会会会会会会会会会会会会会会会会会会                                                                                                    | 会員証表示<br>会員プロフィール表示・編集<br>パスワードをお忘れですか?<br>パスワードの変更・リセット | これは京臨技デジタル会員証システ<br>変更するのみです<br>日臨技に登録されている情報はこち<br><b>会員番号:265</b><br>登録情報 | ムに登録された情報を<br>た。<br>らの変更も必要です。<br>5016 |
| (C) 一般社団法人 京都府臨床検査技師会         (C) 一般社団法人 京都府臨床検査技師会         (C) 一般社会社会         (C) 一般社会社会         (C) 一般社会社会社会社会社会社会社会社会社会社会社会社会社会社会社会社会社会社会社会                                                                                                    | ログアウトする                                                  | 氏名*                                                                         |                                        |
| (C) 一般社団法人 京都府臨床検査技師会       マスダ ケンタ         マスダ ケンタ       メールアドレス*         sherlock@kuhp.kyoto-u.ac.jp       勤務先:施設名         京都大学医学部附属病院       勤務先:所属         検査部       プロフィールを更新         *必須項目       ヘ ② ⑥ ② ●                                                                                                    |                                                          | 增田 健太                                                                       |                                        |
| (C) 一般社団法人 京都府臨床検査技師会<br>メールアドレス <sup>★</sup><br>sherlock@kuhp.kyoto-u.ac.jp<br>勤務先:施設名<br>京都大学医学部附属病院<br>勤務先:所属<br>検査部<br>プロフィールを更新<br>*必須項目<br>へ ② ⑥ ⑦ ◎ ● +                                                                                                    |                                                          | 氏名カナ マスダ ケンタ                                                                |                                        |
| sherlock@kuhp.kyoto-u.ac.jp         勤務先:施設名         京都大学医学部附属病院         勤務先:所属         検査部         プロフィールを更新         *必須項目                                                                                                    | (C) 一般社団法人 京都府臨床検査技師会                                    | メールアドレス*                                                                    |                                        |
| bm 務先:施設名     京都大学医学部附属病院     勤務先:所属     検査部     プロフィールを更新     *必須項目     ペ ③ ⑥ ● ● ● ● ● ● ● ● ● ● ● ● ● ● ● ● ● ●                                                                                                    |                                                          | sherlock@kuhp.kyoto-u.ac.jp                                                 |                                        |
| 京都大学医学部附属病院<br>勤務先:所属<br>検査部<br>プロフィールを更新<br>*必須項目<br>へ ② ◎ ◎ ↓                                                                                                    |                                                          | 勤務先:施設名                                                                     |                                        |
| 勤務先:所属<br>検査部<br>プロフィールを更新<br>*必須項目<br>へ ③ ⑥ ③ ● +                                                                                                    |                                                          | 京都大学医学部附属病院                                                                 |                                        |
| ・ ・ ・ ・ ・ ・ ・ ・ ・ ・ ・ ・ ・ ・ ・ ・ ・ ・ ・                                                                                                    |                                                          | 勤務先:所属<br>検査部                                                               |                                        |
|                                                                                                    |                                                          | プロフィールを<br>*必須項目                                                            | 更新 +                                   |
|                                                                                                    | < -                                                      | < -                                                                         |                                        |

# ●パスワードの変更・リセット

「新規パスワード」に新しいパスワードを入力し、確認のため「新しいパスワードを確認」にも同じパ スワードを入力して、「パスワードを更新」をクリックしていただくと「パスワードを変更しました」と表 示され、パスワードが変更されます。

| ※パスワー | ドは紛失しない | 、ようメモ帳などに必ず | 保存をしてください。 |
|-------|---------|-------------|------------|
|-------|---------|-------------|------------|

| 19:15 🖪 🕲 🐚 🗛 • 🛛 🛛 🕫 📶 🕯 51%                        |   | 5:34 | 🗖 M G 🐇 🔸        | ♥ ⊕       | ₽÷(† 🖬 | 40%  |
|------------------------------------------------------|---|------|------------------|-----------|--------|------|
| ← 🔒 京都府臨床検査技師会   Kyoto A < < :<br><sub>kamt.jp</sub> |   | û    | â kamt.jp/pwrese | et/       | 10     | :    |
| 京都府臨床検查技師会-会員Top                                     |   |      | パスワート            | ヾ変更/リセット  | I      | Горл |
| 会員証表示                                                |   |      |                  |           |        |      |
|                                                      |   | パス!  | ワードを変更           |           |        |      |
| 会員プロフィール表示・編集                                        |   | 新規/  | ペスワード            |           |        |      |
| パスワードの変更・リセット                                        |   | 新しい  | パスワードを確認         |           |        |      |
| ログアウトする                                              |   |      |                  |           |        |      |
|                                                      |   |      | パスワ              | ードを更新     |        |      |
| (C) 一般社団法人 京都府臨床検査技師会                                |   |      |                  |           |        |      |
|                                                      | ٢ |      | (C) 一般社団法人       | 京都府臨床検査技師 | 会      |      |
|                                                      |   |      | , ,              |           |        |      |
|                                                      |   |      |                  |           |        |      |
|                                                      |   |      |                  |           |        |      |
|                                                      |   |      |                  |           |        |      |
|                                                      |   |      |                  |           |        |      |
|                                                      |   | ^    | © 🞯 ©            |           |        | +    |
| < -                                                  |   |      | <                |           |        |      |

# ●ログアウトする(ログイン時にのみ表示されます)

セキュリティ向上のため、会員ページからは毎回「ログアウト」をしていただきますようお願いしま す。

| 19:15 🗷 🕲 🐚 🗛 • 💿 🔍 🗇 ኞ⁺ ⊿∥ੈ 🔒 51%                          |   | 11:32 🛠 🐇 🛦 ຣິ 🔸    | ତ 🕕 📚⁺.₄l‡ 🛢 83% |
|-------------------------------------------------------------|---|---------------------|------------------|
| ←   ● 京都府臨床検査技師会   Kyoto A <b>く</b> :<br><sub>kamt.jp</sub> |   | A ▲ kamt.jp/member/ | 8:               |
| 京都府臨床検查技師会-会員Top                                            |   | 京都府臨床検査技師会          | 会-会員Top          |
|                                                             |   |                     |                  |
| 会員証表示                                                       |   | 会員証表示               |                  |
| 会員プロフィール表示・編集                                               |   | 会員プロフィール表示          | 示・編集             |
| パスワードをお忘れですか?                                               |   | パスワードをお忘れ           | ですか?             |
| パスワードの変更・リセット                                               |   |                     |                  |
| ログアウトする                                                     |   | (C) 一般社団法人 京都府國     | 臨床検查技師会          |
|                                                             |   |                     |                  |
| (C) 一般社団法人 京都府臨床検査技師会                                       | 7 |                     |                  |
| ログイン状態                                                      |   | ログアウト状態             |                  |
|                                                             |   |                     |                  |
|                                                             |   |                     |                  |
|                                                             |   |                     |                  |
|                                                             |   |                     |                  |
|                                                             |   |                     |                  |
|                                                             |   |                     |                  |
|                                                             |   |                     |                  |
|                                                             |   |                     |                  |
|                                                             |   |                     | +                |
| < -                                                         |   |                     |                  |

# -----

## ●パスワードを忘れた場合(ログアウト時)

(1)

## 会員 TOP ページ

## https://kamt.jp/member/

を開きます。

ログアウト状態で「パスワードをお忘れですか?」をクリックします。

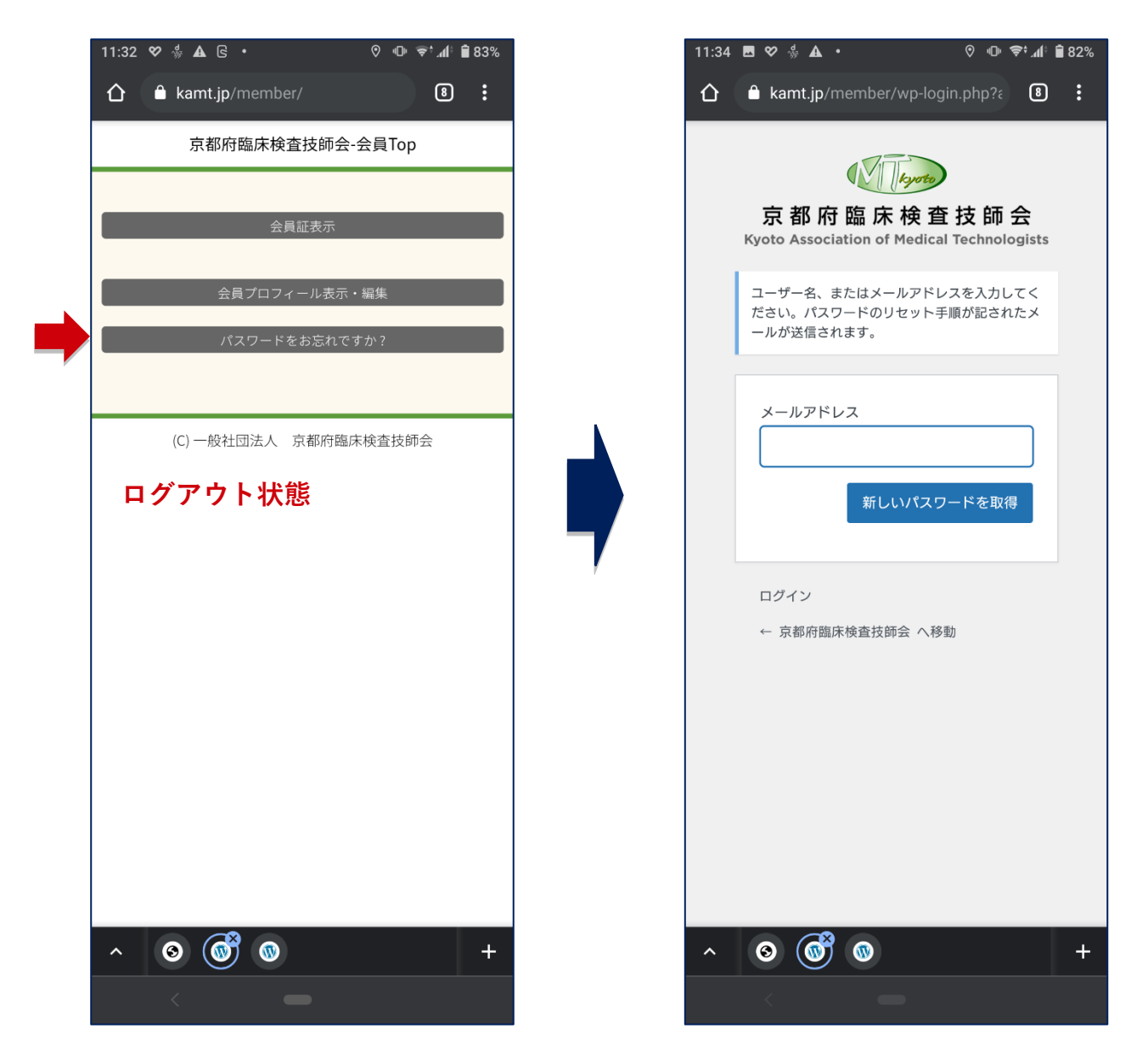

(2)

登録済みのメールアドレスを入力して「新しいパスワードを取得」ボタンをクリックすると、パスワードのリセット(再設定)メールが届きますので、手順に沿ってパスワードを再設定してください。

※パスワードは忘れないように必ずコピーをする、メモをするなどして保存をしておいてください。

#### ------

# ●京臨技メルマガへのご登録

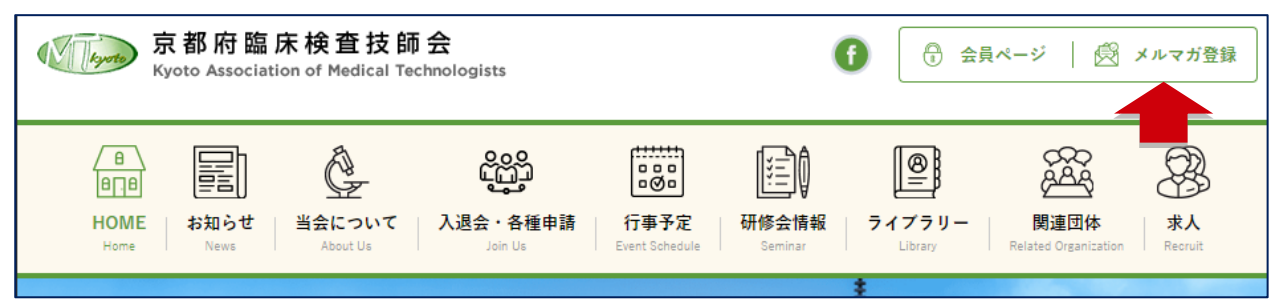

図. リニューアル後のホームページ

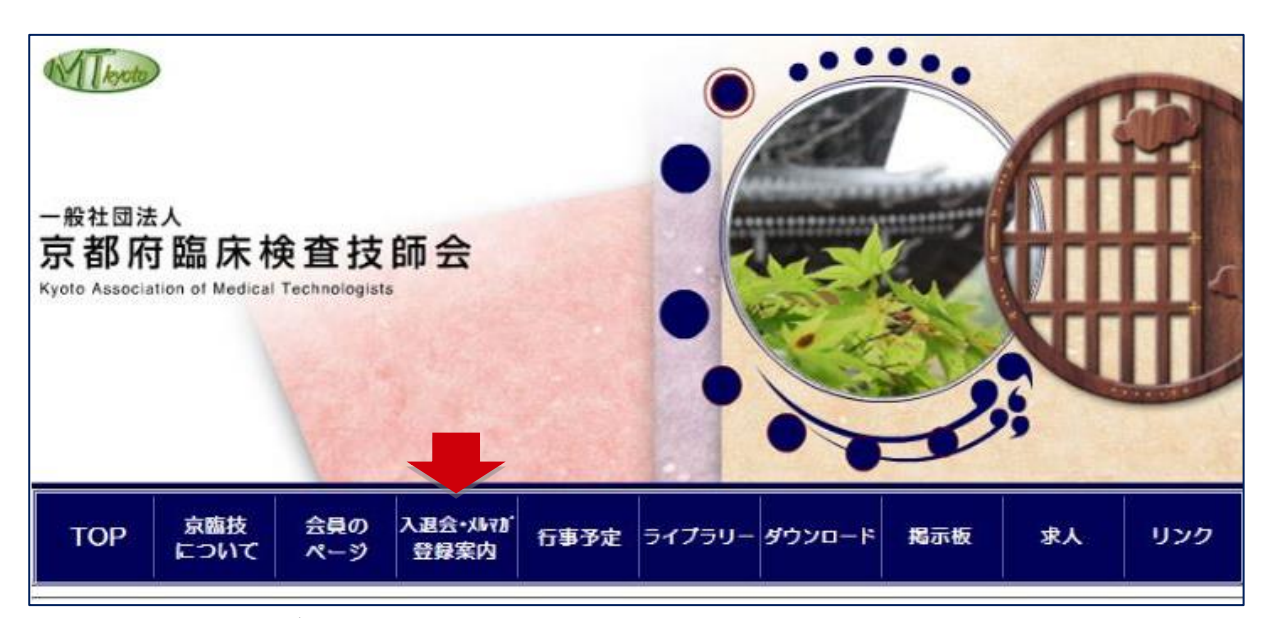

図.現行のホームページ

# 本件担当理事

增田健太(京都大学医学部附属病院検査部) sherlock@kuhp.kyoto-u.ac.jp

\_\_\_\_\_\_\_\_